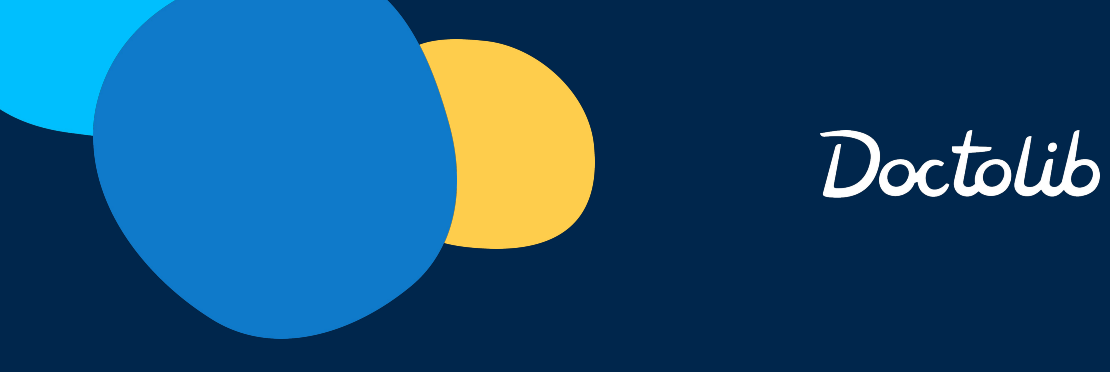

# Support Doctolib Siilo

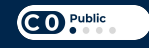

# Moyens de connexion

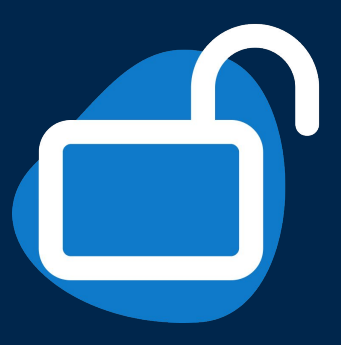

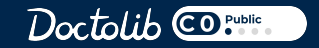

## La connexion Doctolib Siilo

Face & Touch ID

## Sécuriser DSiilo au-délà du code PIN grâce à la reconnaissance faciale / empreintes digitales.

Vous pouvez autoriser DSiilo à utiliser ces fonctionnalités au moment de votre inscription.

Si vous choisissez de ne pas les activer immédiatement, vous pouvez toujours les activer plus tard, dans les **paramètres** or de votre appareil (au niveau du profil).

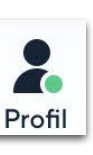

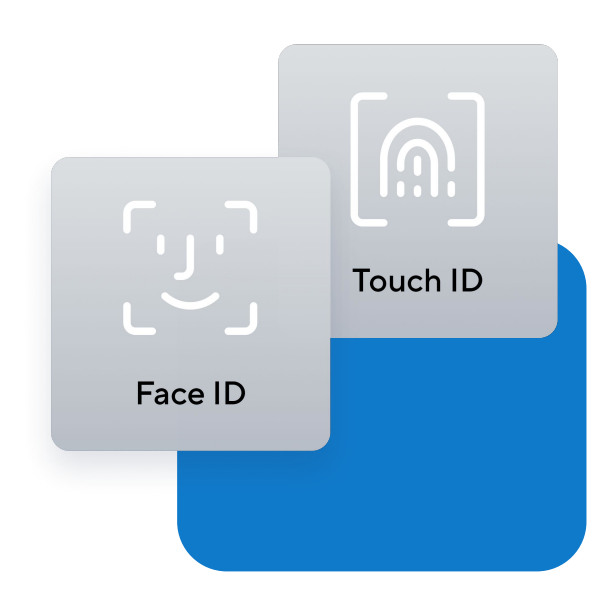

## La connexion Doctolib Siilo

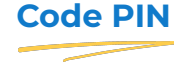

Sécuriser vos discussions et vos données grâce à un code PIN obligatoire qui verrouille l'application.

Lors de votre inscription, il vous sera demandé de fournir un code PIN pour protéger les informations que vous échanger au sein de l'application.

Cela protège vos données contre l'accès par d'autres. **N'oubliez pas** votre code.

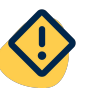

L'équipe Doctolib ne pourra pas déverrouiller votre application à distance.

 $\cap$  $\circ$ 2 3 6 5 4 7 9 8 [ن]  $\langle \mathsf{X} |$ 

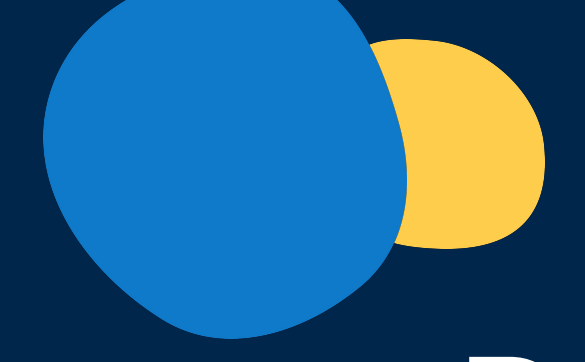

# **Doctolib Siilo**

## Siilo Chat

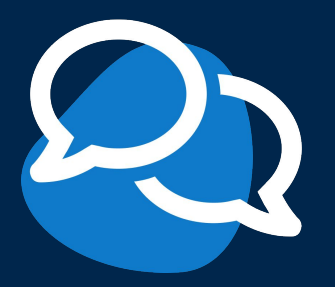

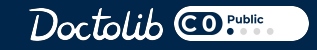

#### Accéder au menu rapide

#### Accéder aux fonctionnalités clés rapidement

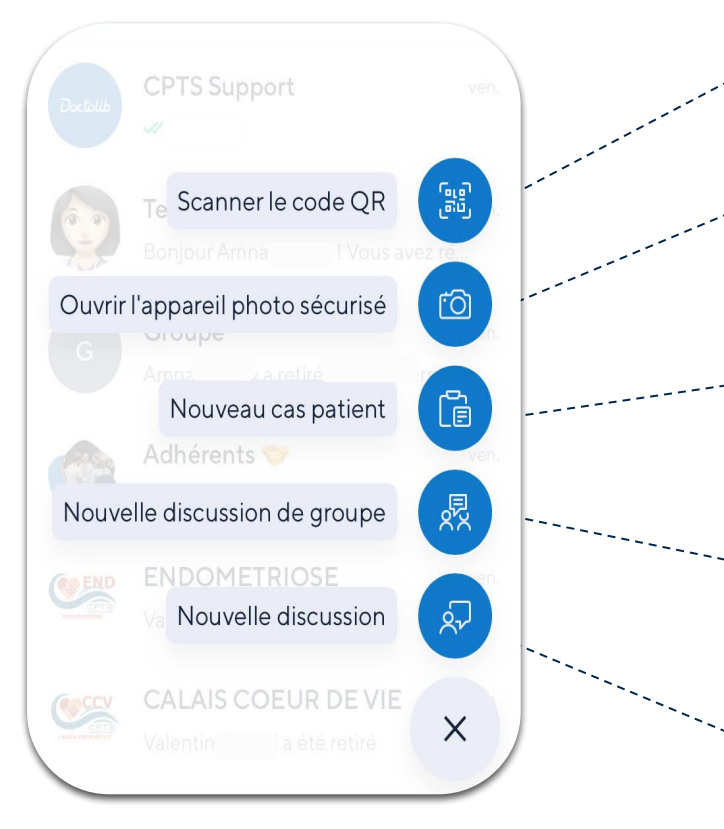

Scanner le QR code: Accéder à davantage de fonctionnalités en scannant le QR code lié à DSiilo web et à vos organisations, il permet également d'élargir vos connections.

Siilo Chat

Ouvrir la caméra sécurisée : Prenez des photos / vidéos directement depuis DSiilo où elles sont stockées, sécurisées et séparées de vos photos personnelles.

Créer un cas patient : Partagez un cas patient avec un confrère dans une conversation dédiée.

Nouveau groupe : Rassembler vos collègues autour de sujets spécifiques, pour gérer les vacations, les horaires, les adressages, cas patients ... et plus

Nouvelle discussion : Contacter un confrère dans votre clinique ou de votre établissement, ou connectez vous avec un expert que vous souhaitez rencontrer.

Doctolib @Public

## Créer une conversation Conversation 1/1

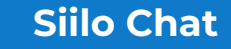

#### 1) Cliquer sur l'onglet +

- 2) Sélectionner "Nouvelle discussion"
- Sélectionner le praticien avec qui vous souhaitez converser

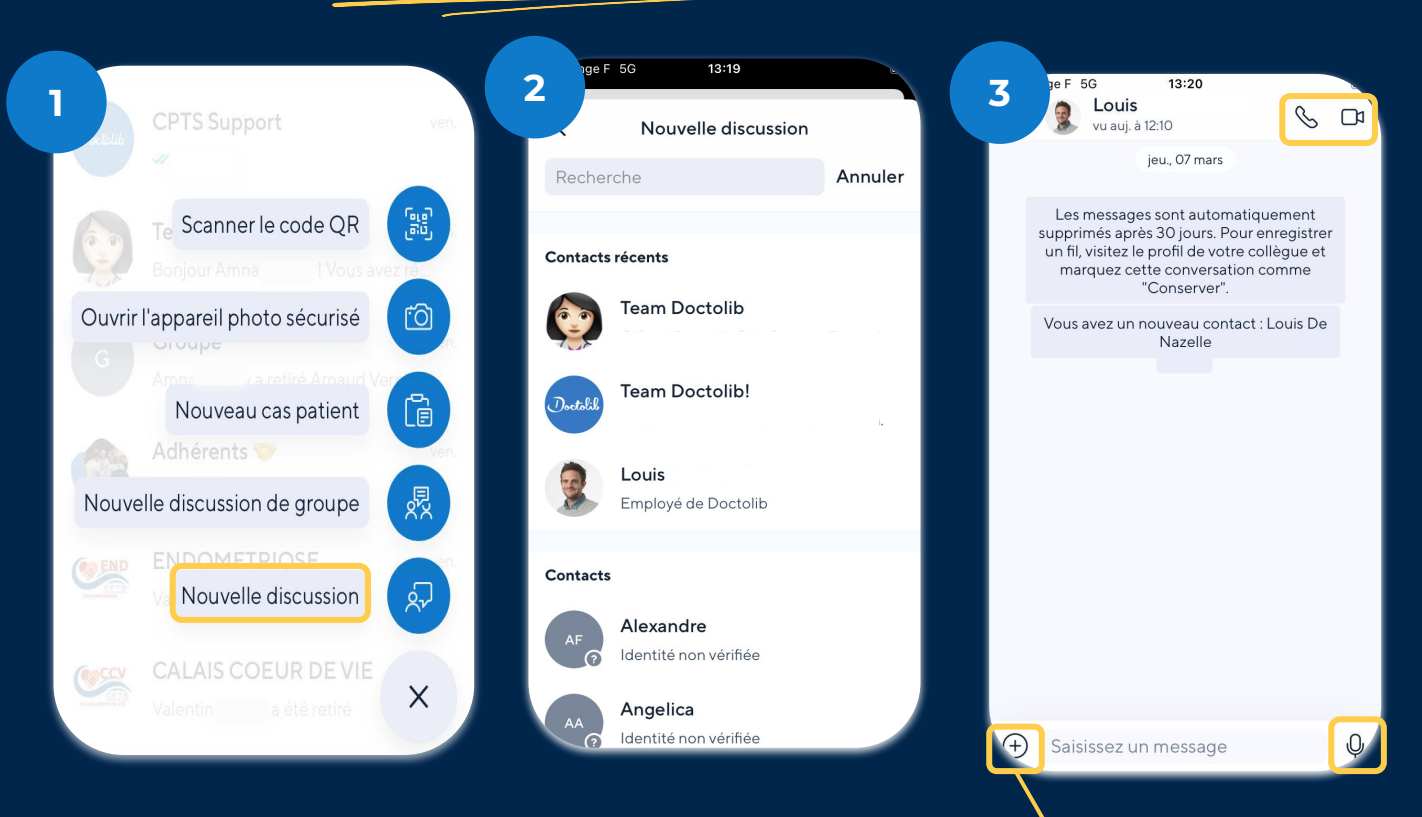

Doctolib COPUBLIC

Envoyer des documents médicaux en toute sécuritée

## **Créer une conversation**

**Siilo Chat** 

#### Conversation de groupe $(\frac{1}{2})$

1)

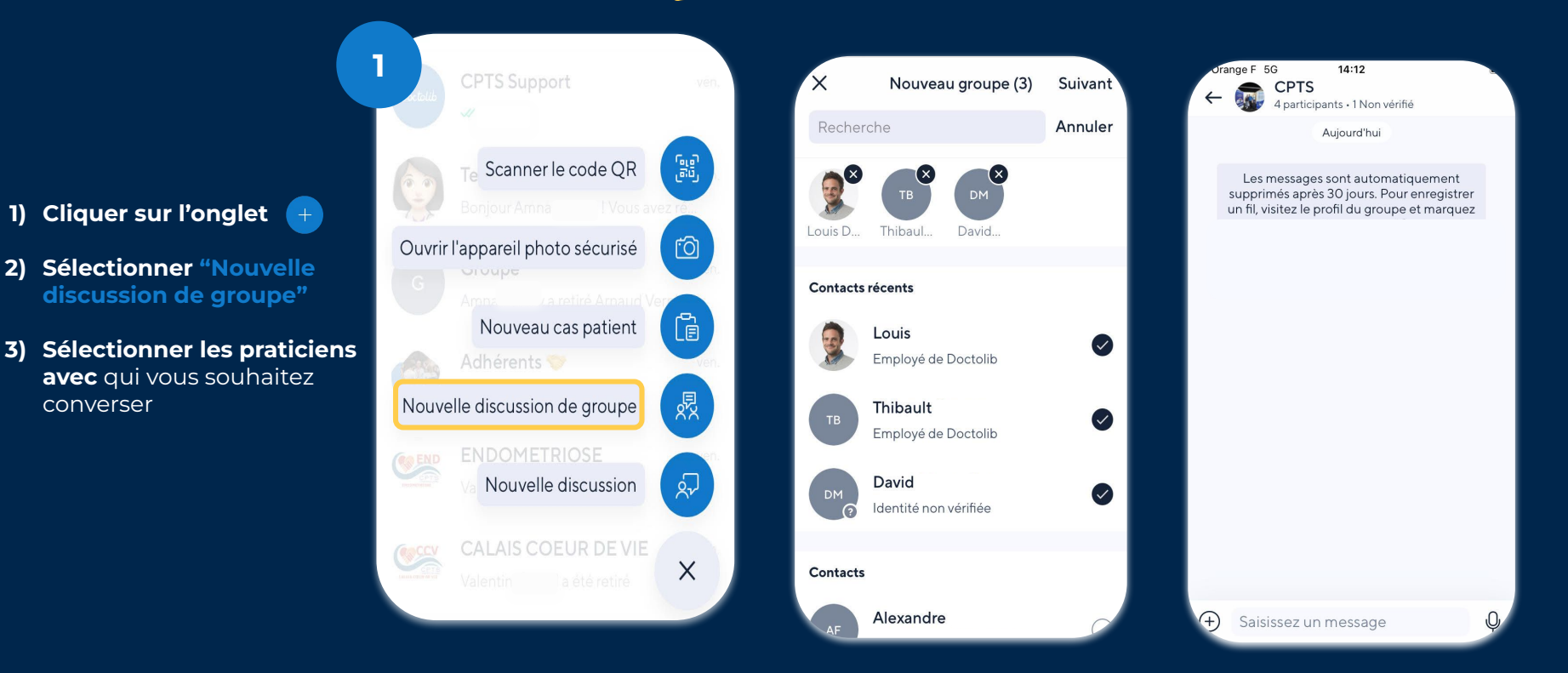

Doctolib COPublic

## Inviter dans un groupe

#### Conversation de groupe (2/2)

- **Cliquer sur la photo** de votre conversation
- Sélectionner partager l'invitation de groupe
- Partager un lien ou le QR code au praticien que vous souhaitez intégrer au groupe

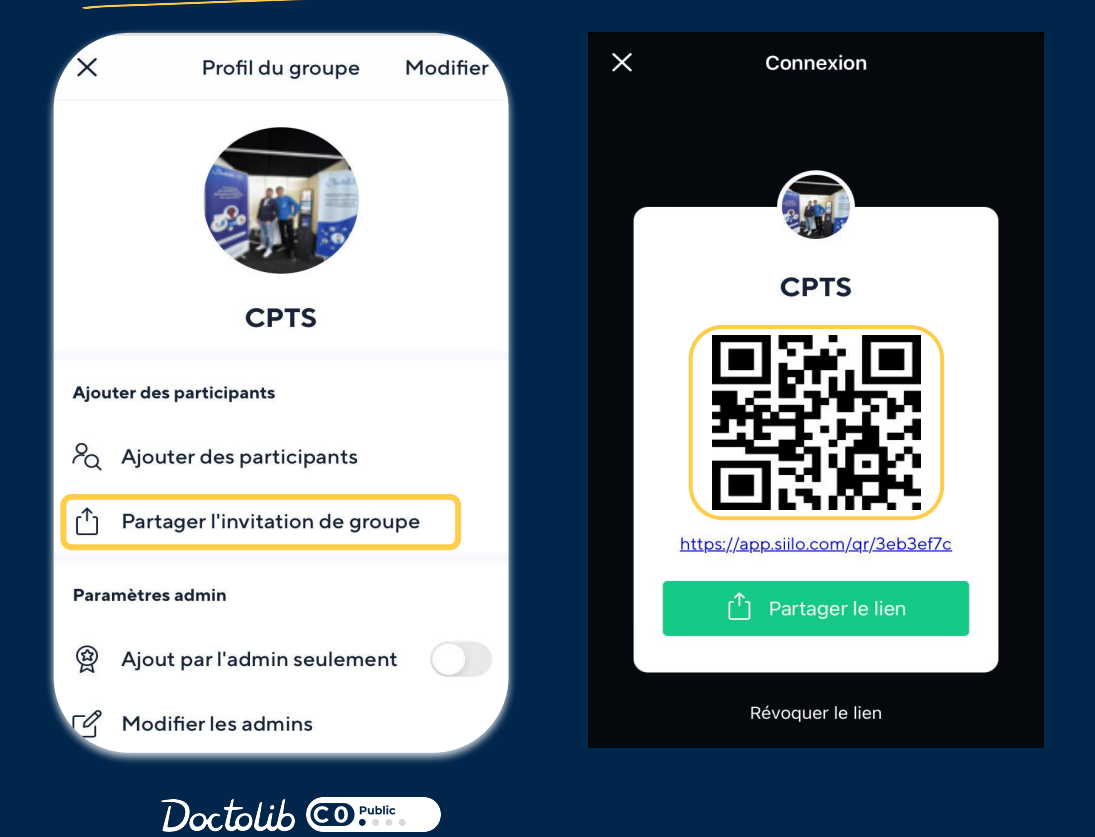

**Siilo Chat** 

## **Créer un cas patient**

#### **Siilo Chat**

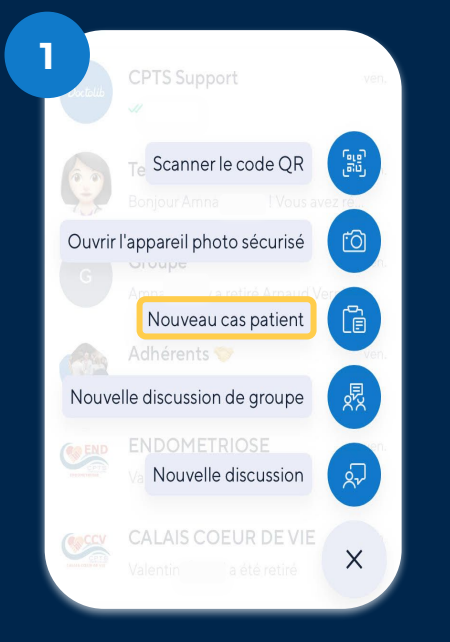

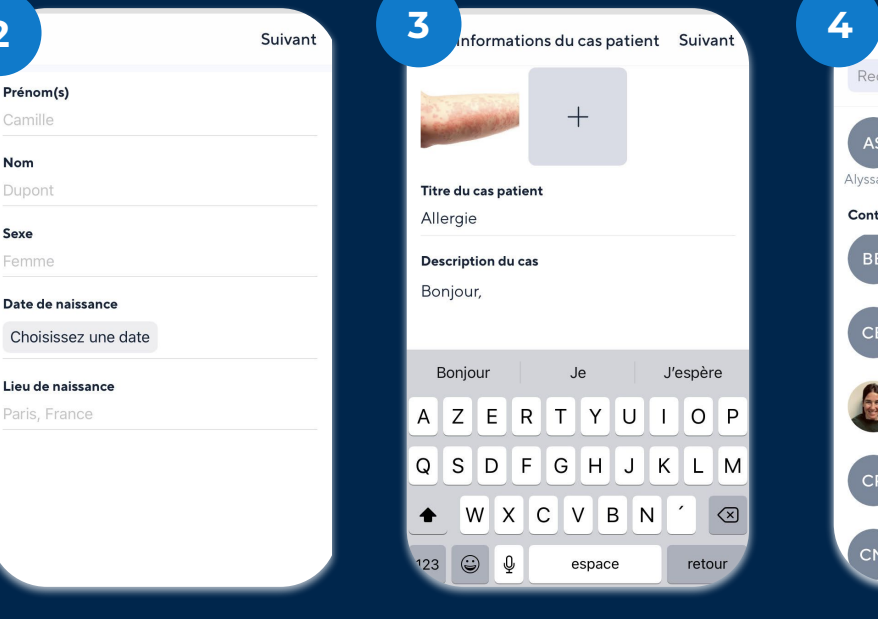

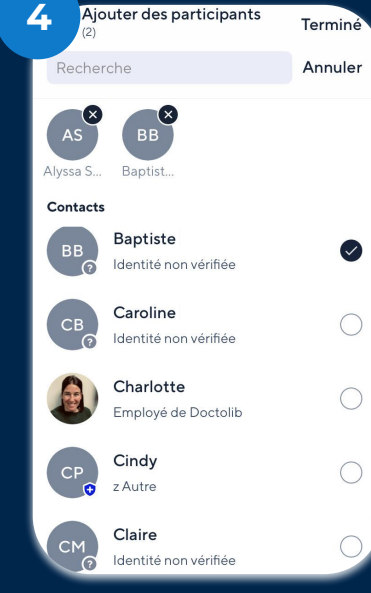

Sélectionner "Nouveau cas patient"

Saisir les informations patient

2

Prénom(s)

Nom

Sexe

Documenter le cas

**Ajouter les** participants Votre cas est créé !

Doctolib CO Public

#### **Doctolib Siilo Chat**

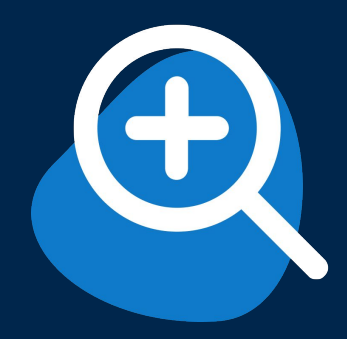

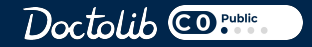

Siilo Chat

回

#### **Appareil photo**

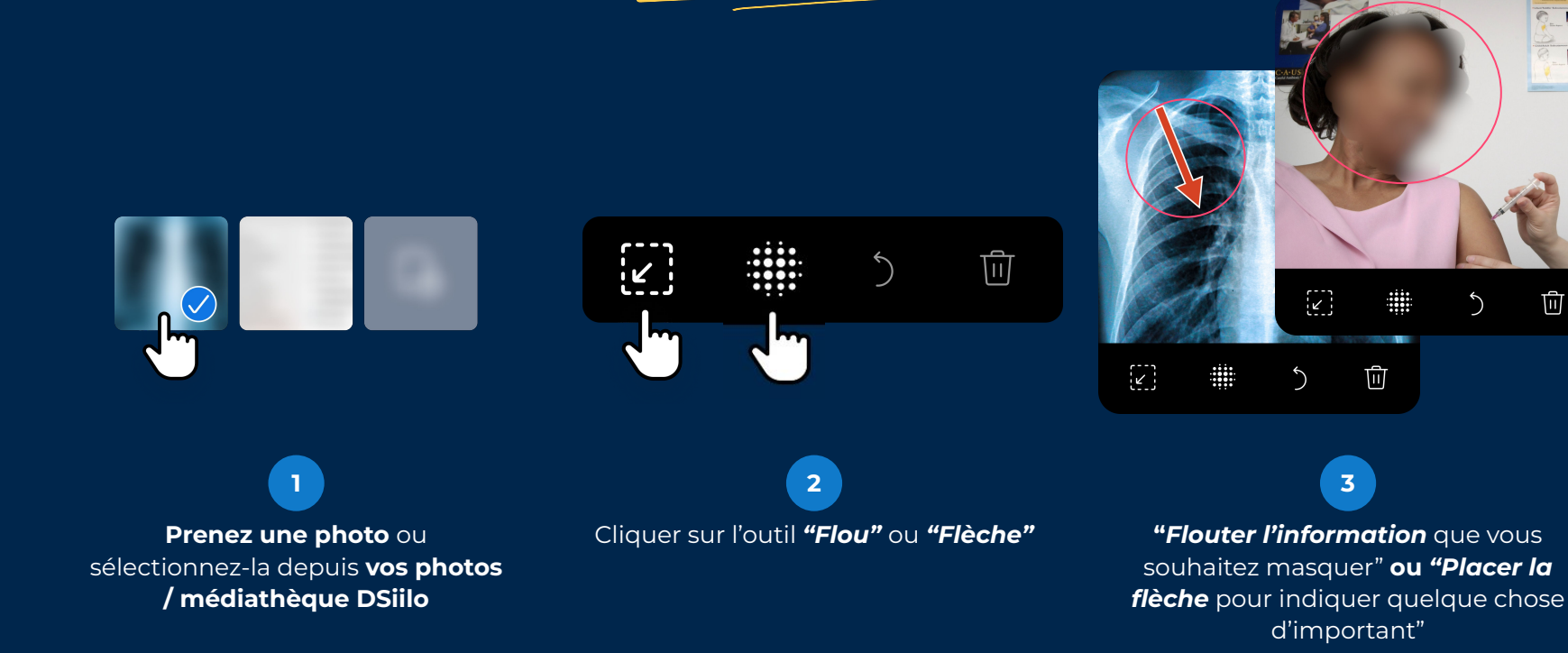

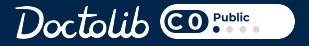

**Siilo Chat** 

#### Supprimer un message

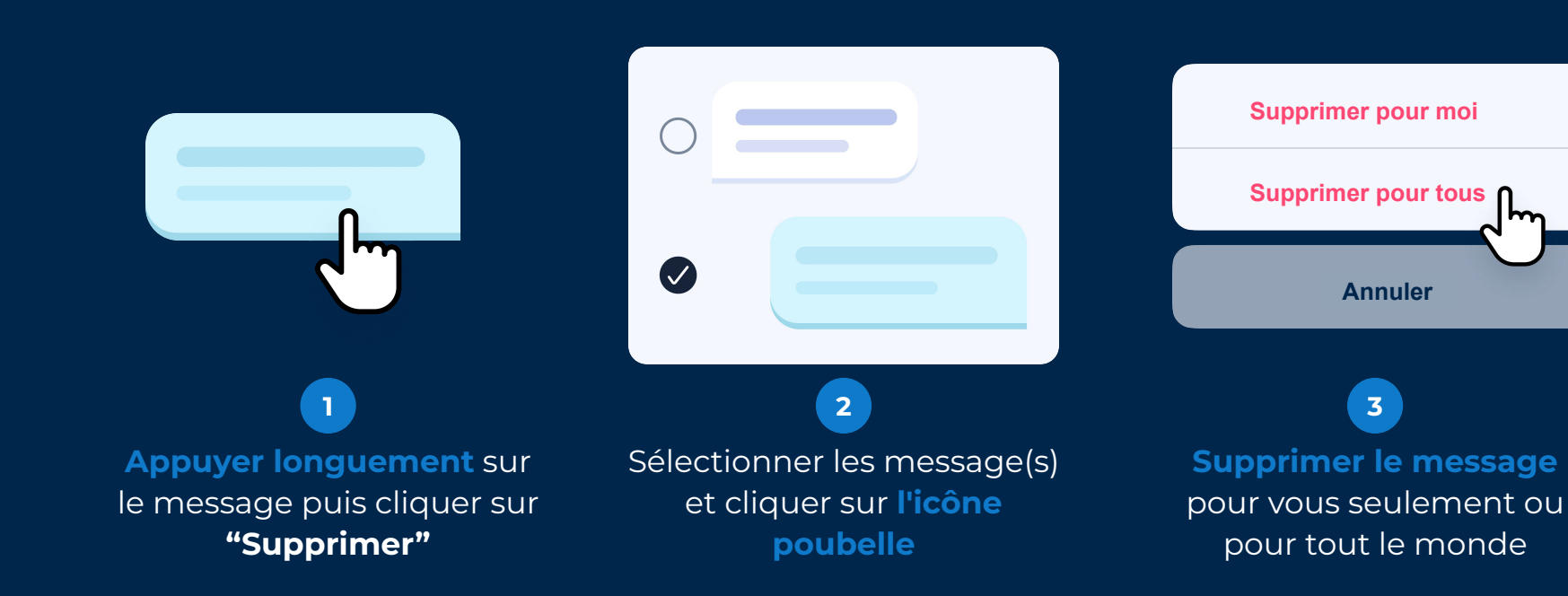

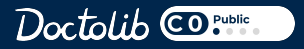

#### **Bloquer un utilisateur**

**Couper le contact** avec un utilisateur depuis leur profil si la discussion devient indésirable pour une raison quelconque.

Un utilisateur bloqué ne peut pas vous envoyer de messages, ni vous passer d'appel vocal / vidéo.

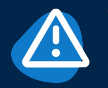

Veuillez signaler tout utilisateur que vous pensez spammer ou frauduleux à l'équipe Doctolib.

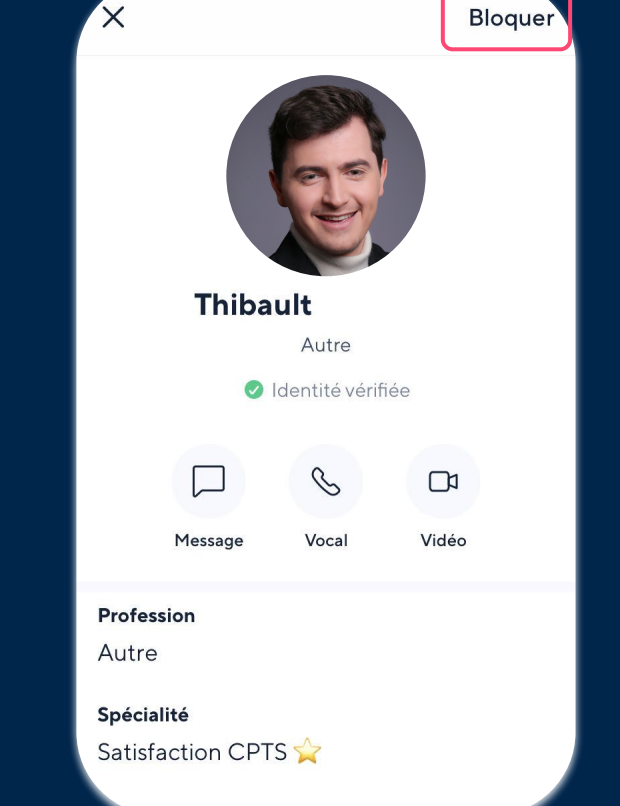

**Siilo Chat** 

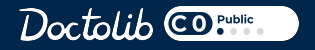

#### **Quitter une conversation**

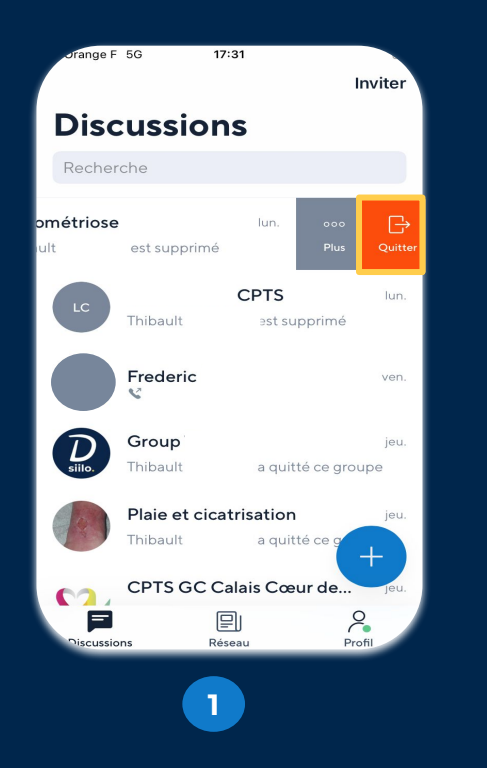

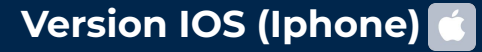

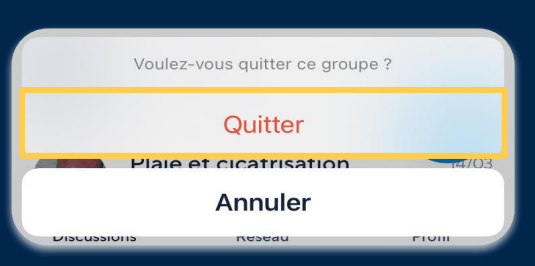

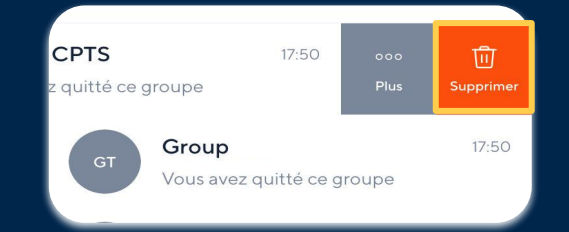

Swipez à gauche sur le groupe que vous souhaitez quitter et cliquer sur "Quitter" **Confirmer** votre souhait de quitter le groupe

2

Doctolib @ Public

3 Swipez à gauche de nouveau pour supprimer le groupe de la liste des discussions

#### Siilo Chat

**Quitter une conversation** 

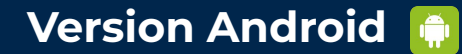

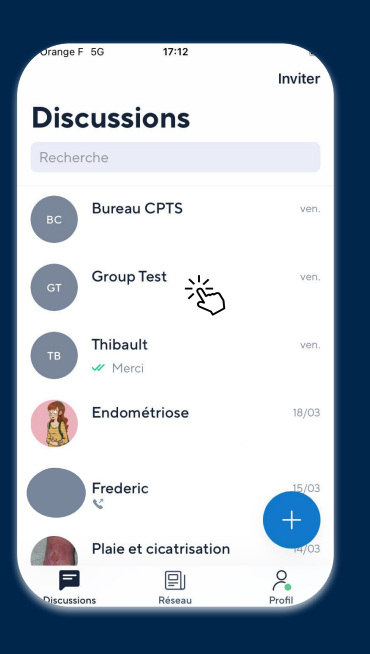

1

2

3

Appuyer longuement sur la conversation

Confirmer votre souhait de quitter le groupe

Appuyer longuement sur le groupe pour le supprimer de la liste des discussions

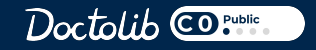

Siilo Chat

#### Enregistrer un message en PDF

| Versio                                                                                 | n IOS (Iphone) 🚺                                                                                                    |
|----------------------------------------------------------------------------------------|----------------------------------------------------------------------------------------------------|
| Thispart                                                                               |                                                                                                    |
|                                                                                        | mer., 13 mars                                                                                                    |
| Supprimer                                                                              | Exporter un PDF contenant 1 message sélectionné ?                                                                                  |
| Exportation PDF<br>Copier                                                              | Exportation PDF                                                                                                    |
| Transférer<br>Répondre<br>Bonjour,<br>Merci de remplir votre bulletin<br>d'adhésion    | Annuler                                                                                                    |
| 1356                                                                                   | 2                                                                                                    |
| <b>puyer longuement</b> sur le<br>essage puis selectionner<br><b>"Exportation PDF"</b> | Cliquer sur <b>"Exportation PDF"</b> en<br><b>bas à gauche</b> pour pouvoir ensuite<br>l'enregistrer dans la médiathèque<br>DSiilo |
|                                                                                        | Doctolib Copublic                                                                                                    |

Ar n

Siilo Chat

#### Enregistrer un message en PDF

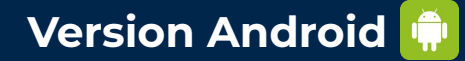

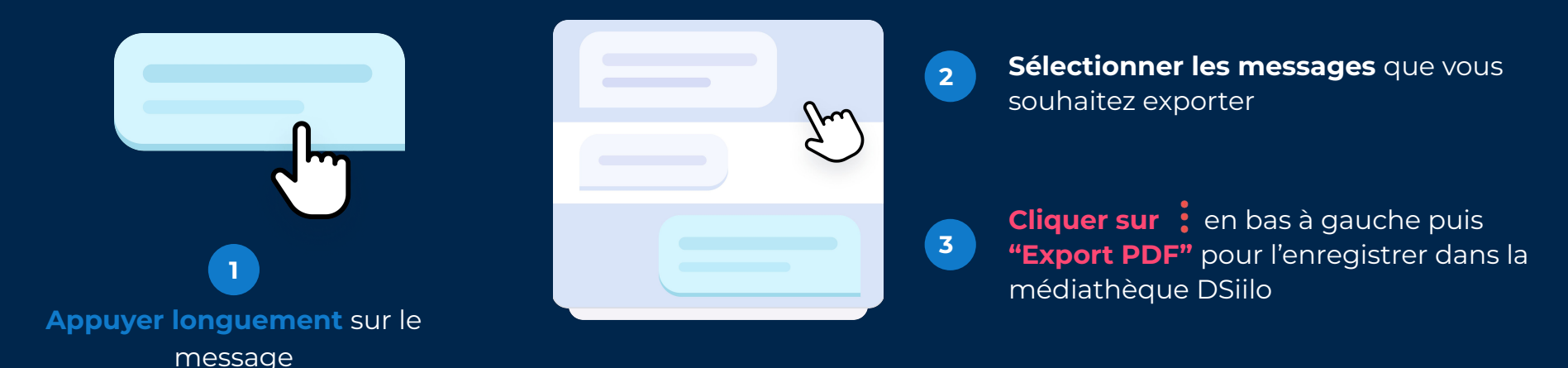

Doctolib @Public

# Notifications

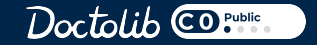

## **Gérer vos notifications**

**Siilo Chat** 

#### Par conversation

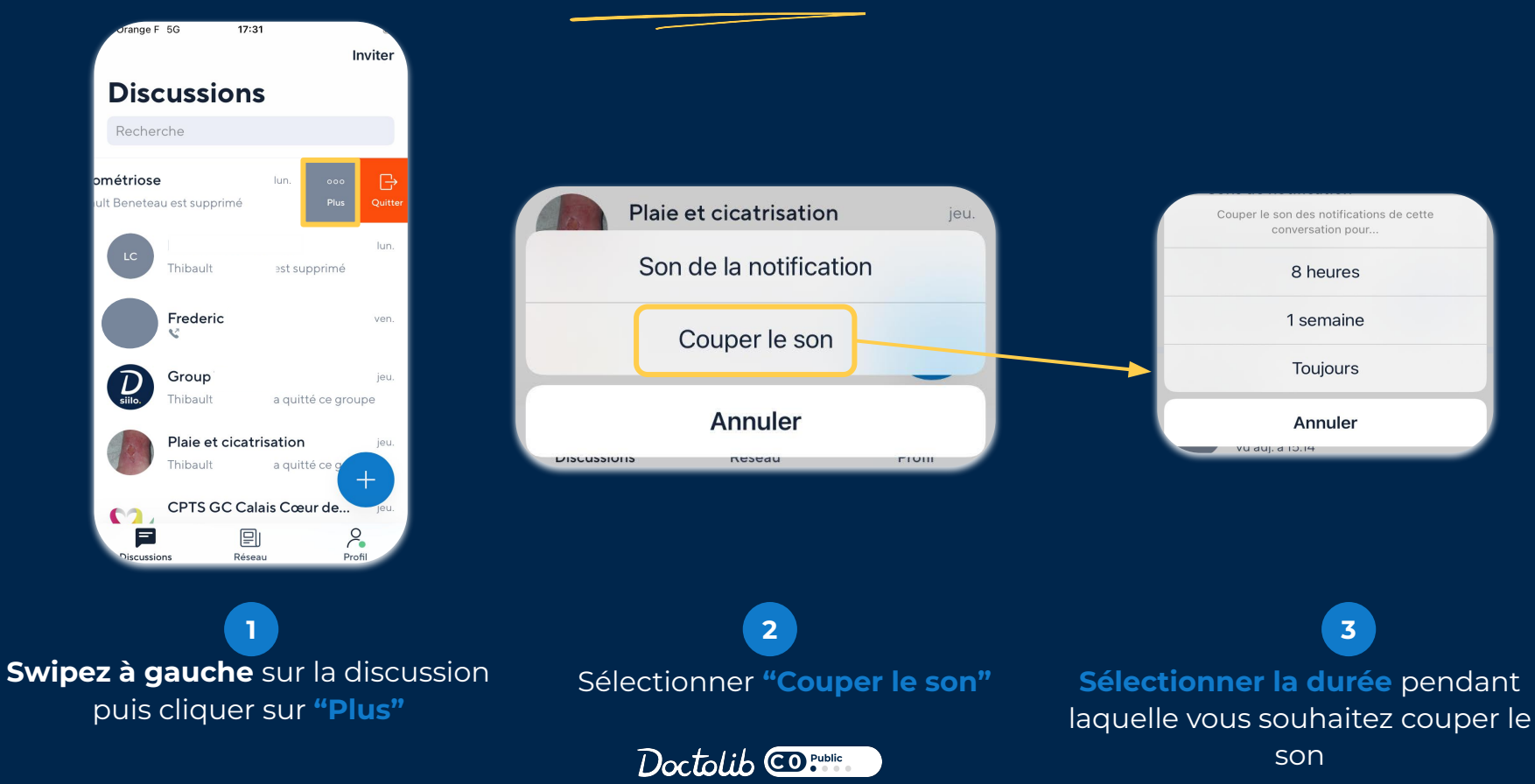

## Gérer vos notifications

Sur le téléphone

Pour gérer vos notifications :

1) Aller sur votre profil

- 2) Sélectionner les paramètres
- **3)** Sélectionner **notifications** et paramètrer à votre guise

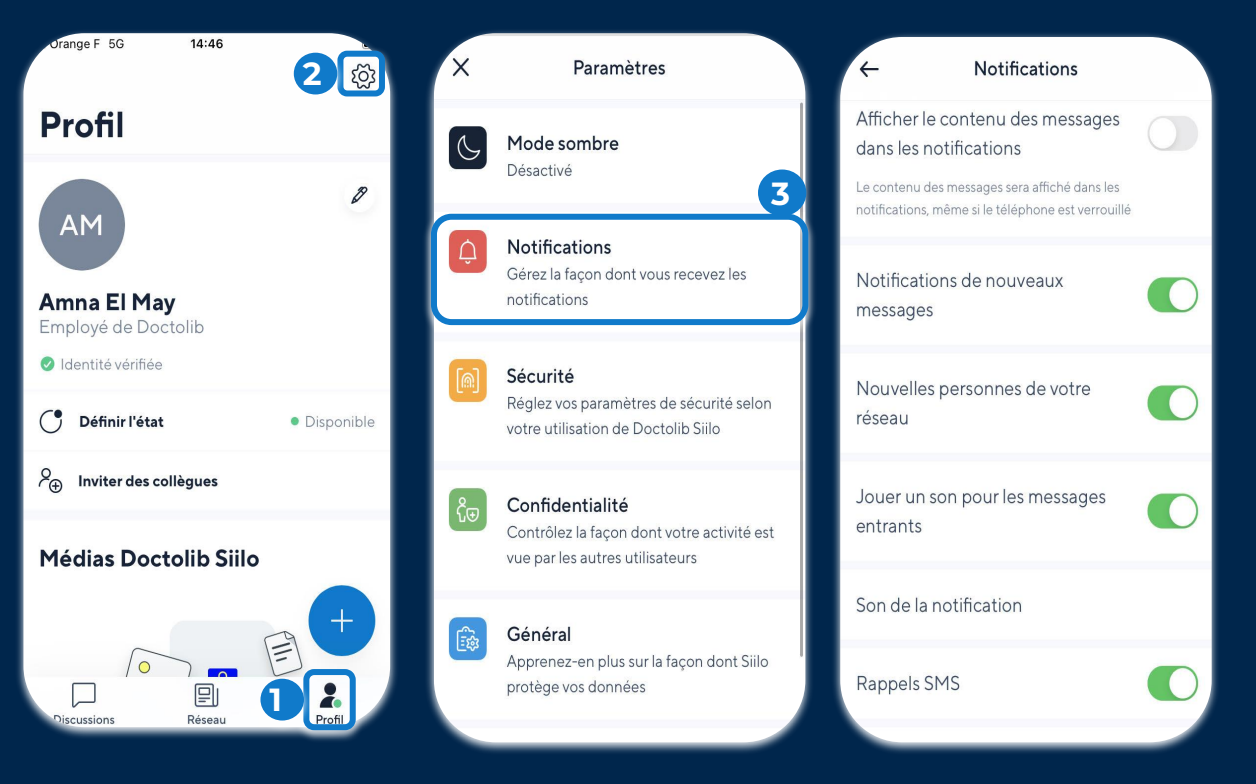

**Siilo Chat** 

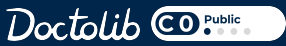

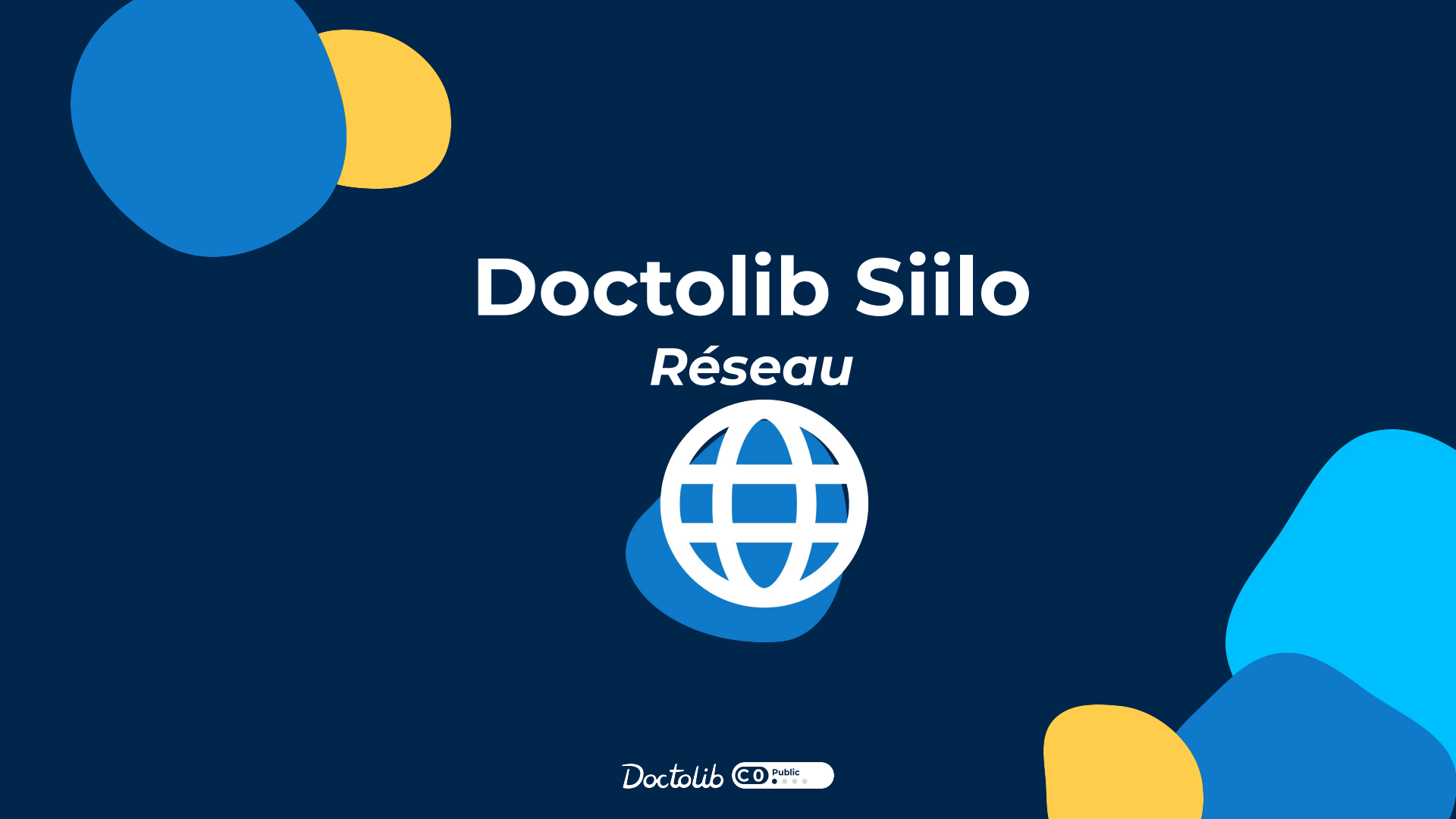

## **Onglet réseau**

Collaborer avec les membres de votre organisation (CPTS, hôpital ou association)

#### Les réseaux des organisations Réseau æ Si vous êtes membre d'une CPTS ou d'une association utilisatrice de Doctolib Siilo accédez-y ici Chirur Lucas Dupont Directeur Médical **Publications sur vos réseaux** 2 Fournitures pour patients de covid-19 Retrouvez-ici les posts les plus récents de vos réseaux Il s'agit des directives pour les fournitures destinées à soutenir les patients Covid-19 dans notre cabinet. Nous aborderons... 3 Les personnes de votre réseau Hôpital St Catherine Annonces Connectez-vous rapidement avec d'autres personnes que vous 🗑 🗿 🗿 12 réponses 14 connaissez peut être grâce à cette liste de contacts proposée à Personnes de votre réseau partir de votre annuaire ou d'autres confrères ayant votre numéro Claire Laurent Lucas Dupont 8

Doctolib CO Public

Discussions

Réseau

Profil

#### Le réseau de votre organisation

#### Ajouter des canaux

Le contenu de votre réseau est organisé autour de **canaux.** C'est **l'administrateur** de votre réseau qui décide comment est

structuré le réseau.

#### Voir et parcourir le contenu

Consultez, parcourez et répondez aux contenus et contacts de votre réseau.

#### **Écrire un message**

Sélectionner le canal où vous souhaitez communiquer. **Vous pouvez partager des informations importantes, soulever une question ou discutez d'un cas**. L'administrateur active ou désactive cette option par canal.

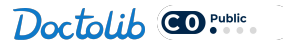

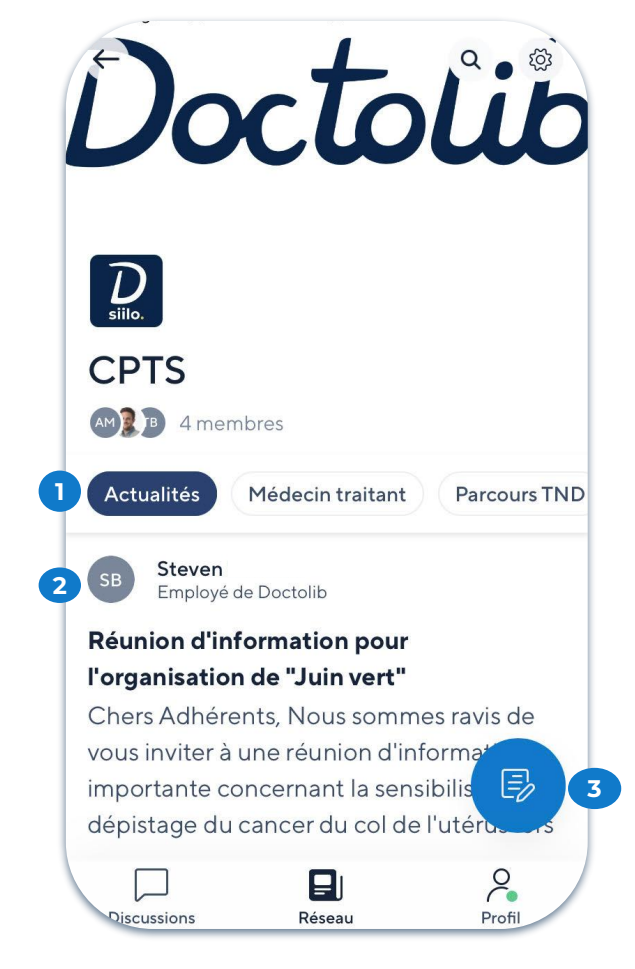

#### Ajouter un post sur les canaux

1

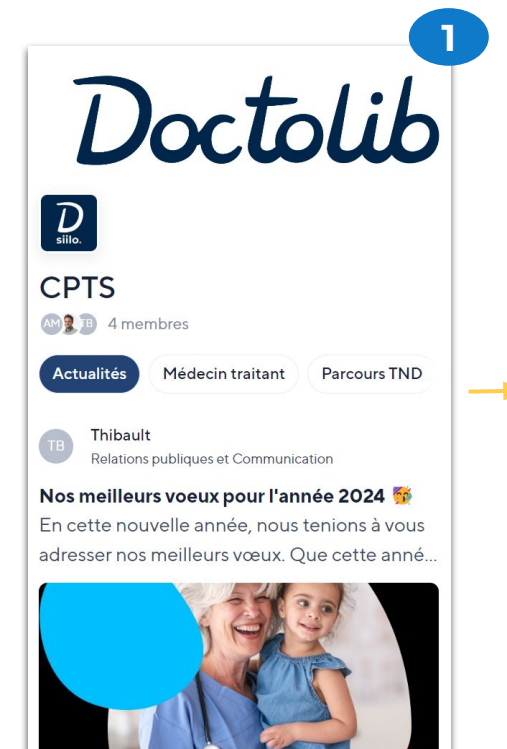

CPTS Actualités

E,

| 2                  | Choisissez un sujet | Suivan     |
|--------------------|---------------------|------------|
| Actualités         |                     | 0          |
| Médecin traitant   |                     | $\bigcirc$ |
| Parcours TND       |                     | 0          |
| Lien Ville-Hôpital |                     | $\bigcirc$ |
| Prévention Tabac   |                     | $\bigcirc$ |
| Protocole Cystite  |                     | 0          |
| Intervention IDE   |                     | 0          |
| Adhésions 2024     |                     | $\bigcirc$ |

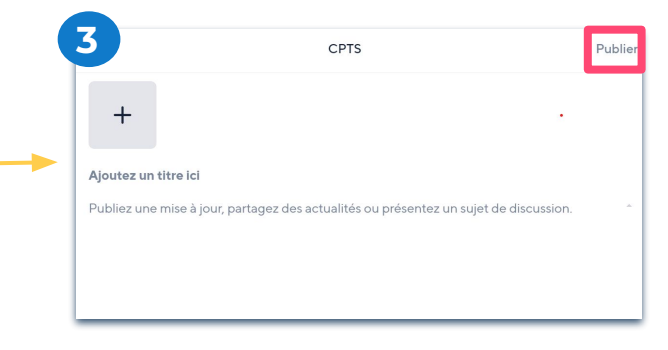

Réseau

1 Cliquer sur le **crayon** 

2 Choisir le canal de publication

**3** Créer votre post

## Accéder à l'annuaire

Doctolib CD Public

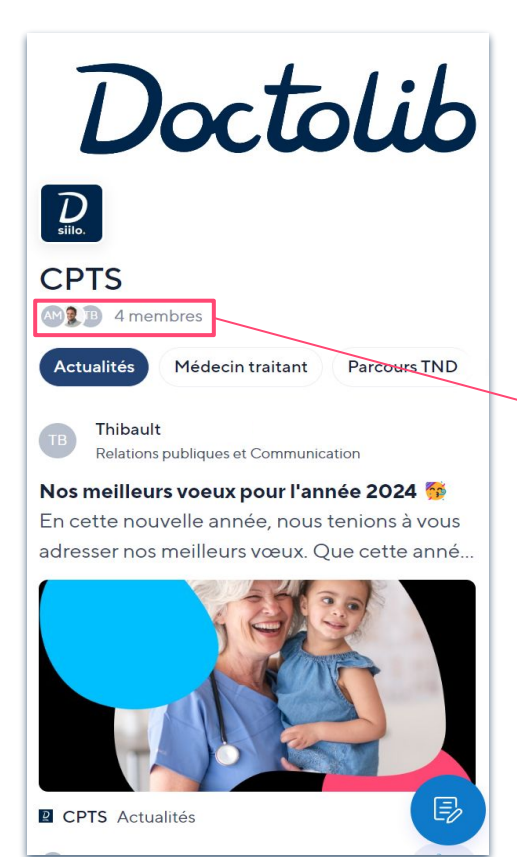

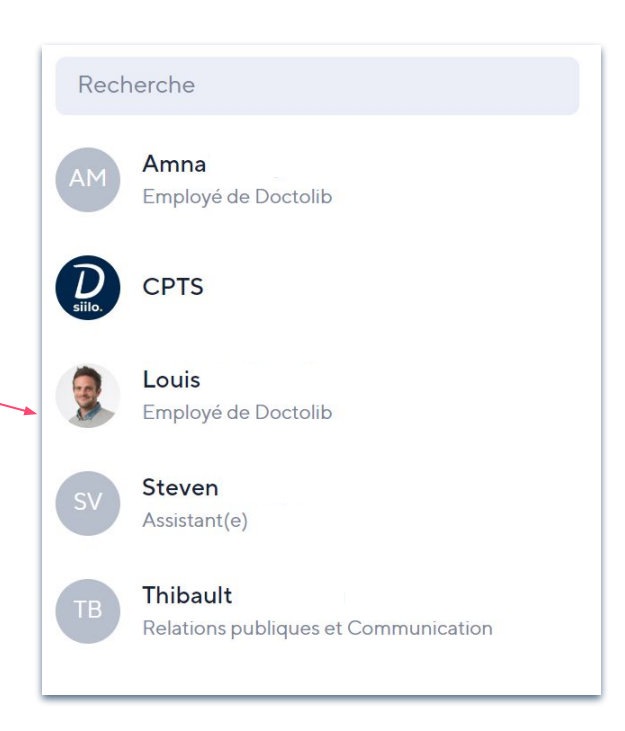

#### Recherche par mot-clés :

Réseau

- Nom
- Prénom
- Champs de profil mis à disposition par l'admin

#### Gérer vos notifications

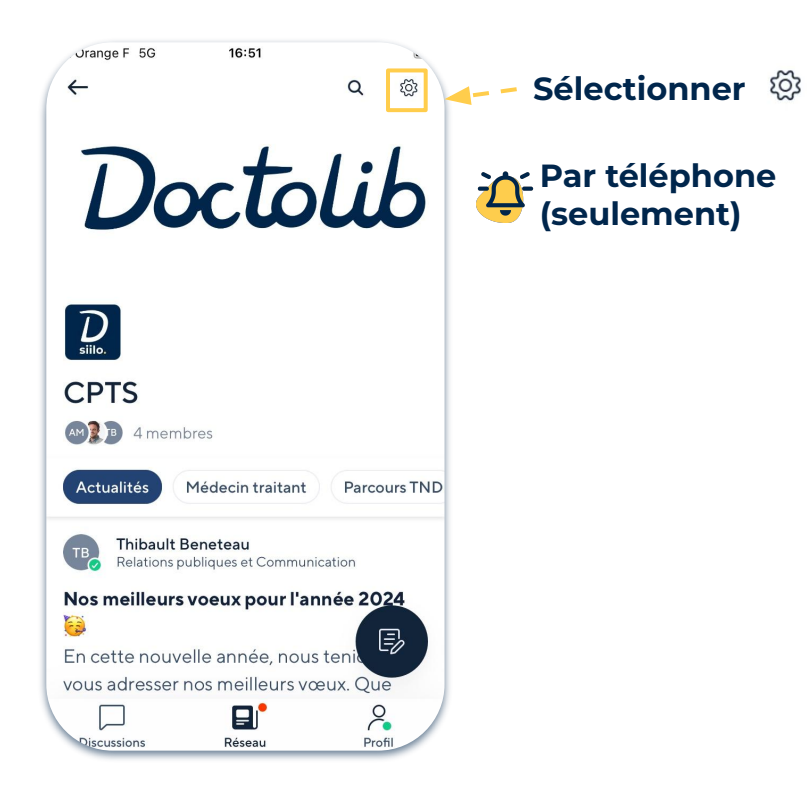

| ×           | Paramètres réseau |   |
|-------------|-------------------|---|
| Bienvenue   | e¥                | Û |
| Télé Expe   | rtise 🗣           | Ź |
| Médecin T   | Fraitant 🖗        | Ĉ |
| Parcours    |                   | Û |
| Prévention  | n                 | Û |
| Newslette   | ers               | Û |
| Ville-Hôpi  | tal 🍯             | Û |
| Interventio | on Infirmier 🖋    | Ĵ |

Doctolib CD Public

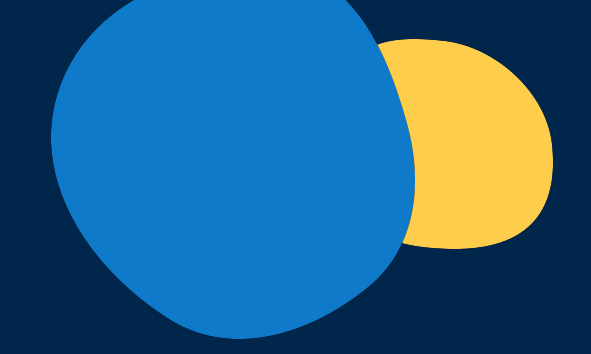

## **Doctolib Siilo** Gérer votre profil

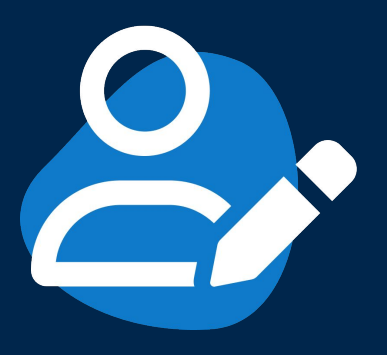

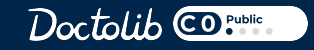

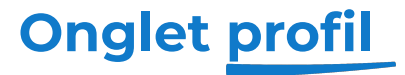

#### Personnalisez votre profil avec vos informations

#### Paramètres

Ajuster vos **notifications,** changer votre **code PIN**, contrôler vos **paramètres de confidentialité** et accéder aux **FAQ** dans l'application !

#### **Modifier votre profil**

2 Augmenter votre visibilité sur DSiilo en complétant votre profil. Ajouter un titre, votre lieu de travail, vos sur-spécialités et plus ... !

#### Gérer votre disponibilité

3 Paramétrer votre disponibilité pour montrer à vos collègues si vous êtes disponible !

#### Inviter vos confrères

Générer un lien personnel ou un QR code que vous pouvez partager avec vos confrères afin que vous puissiez vous connecter rapidement !

#### Média Doctolib Siilo

5 Séparer votre contenu personnel du professionnel grâce à la **médiathèque** sécurisée Siilo !

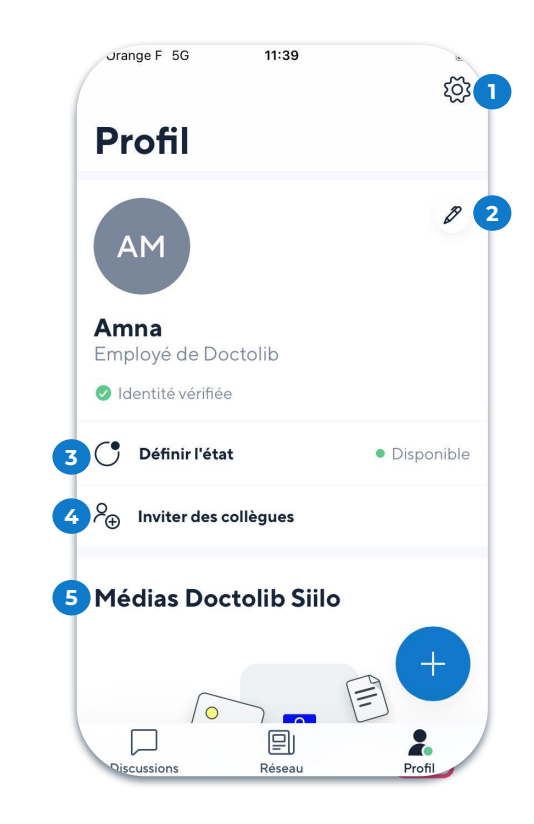

Doctolib CO Public

## Paramétrer votre disponibilité

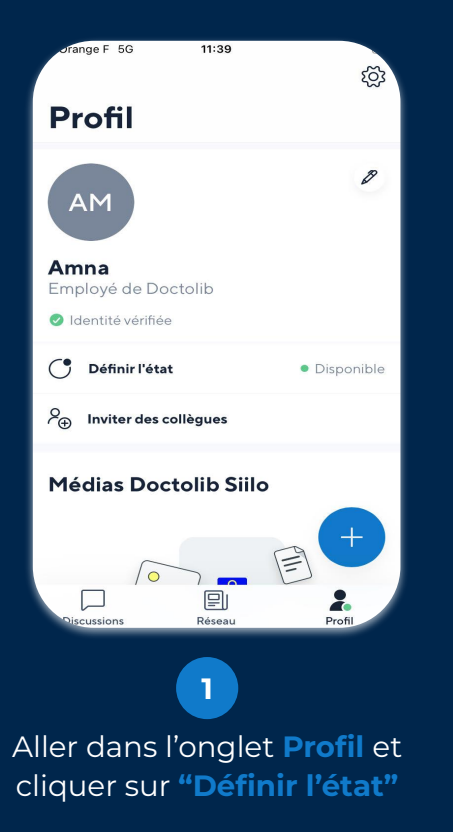

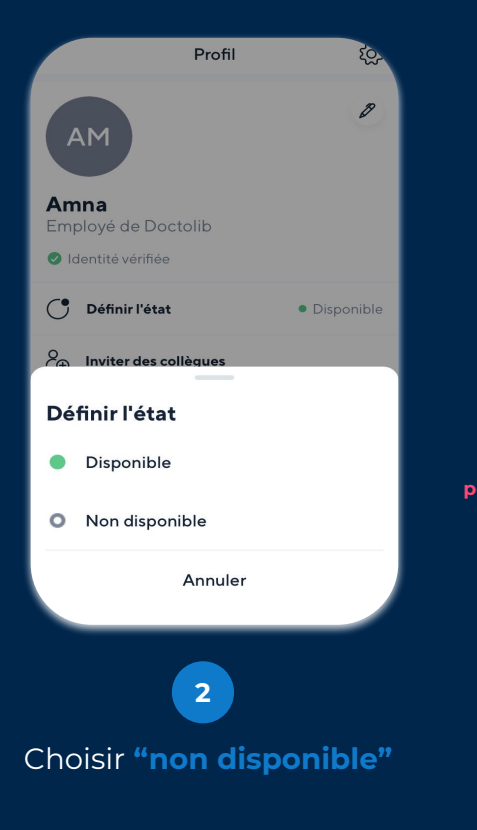

Doctolib @Public

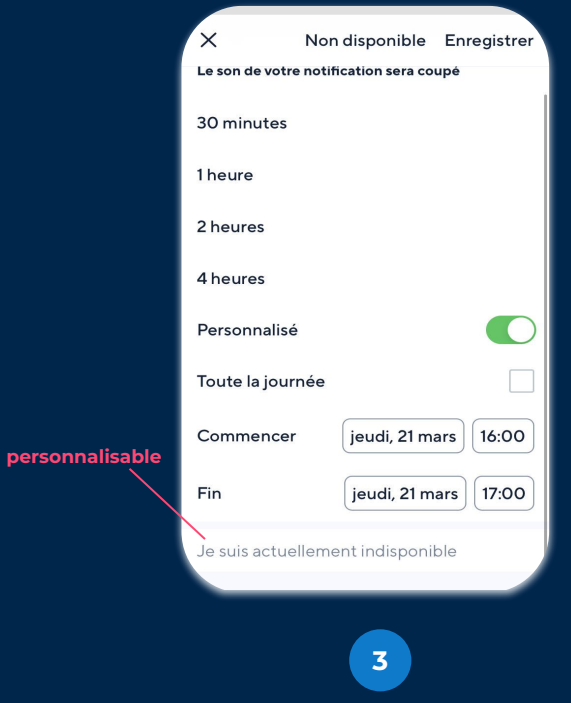

Profil

Cliquer sur **"Personnalisé"** pour choisir une période spécifique

## **Remplir vos champs de profils**

16:36

range F 5G

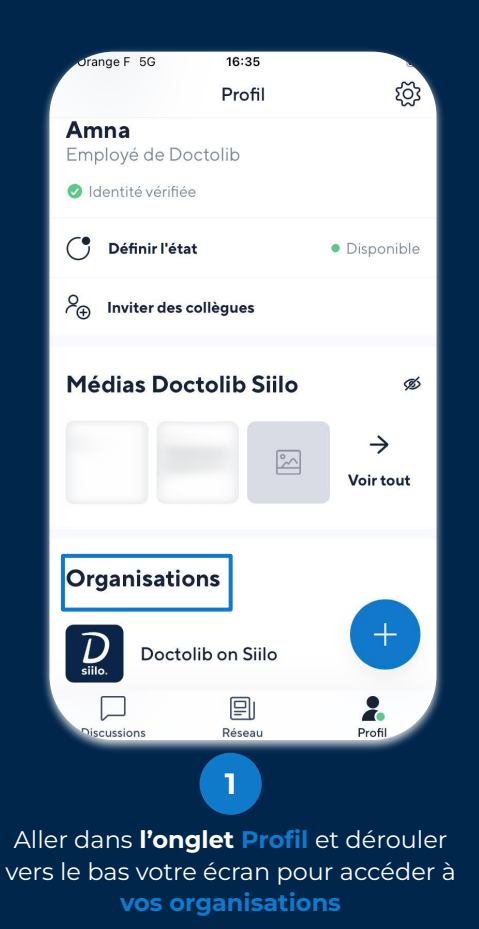

က္ခ် Profil Organisations Doctolib Ambassadeurs CPTS **CPTS** Grand Calaisis CPTS CPTS Vallées des Paillons & de la Banquière +**CPTS** Nanterre CEPTS 미 2 Discussions Réseau Profil 2 **Choisir votre organisation** Doctolib CO Public

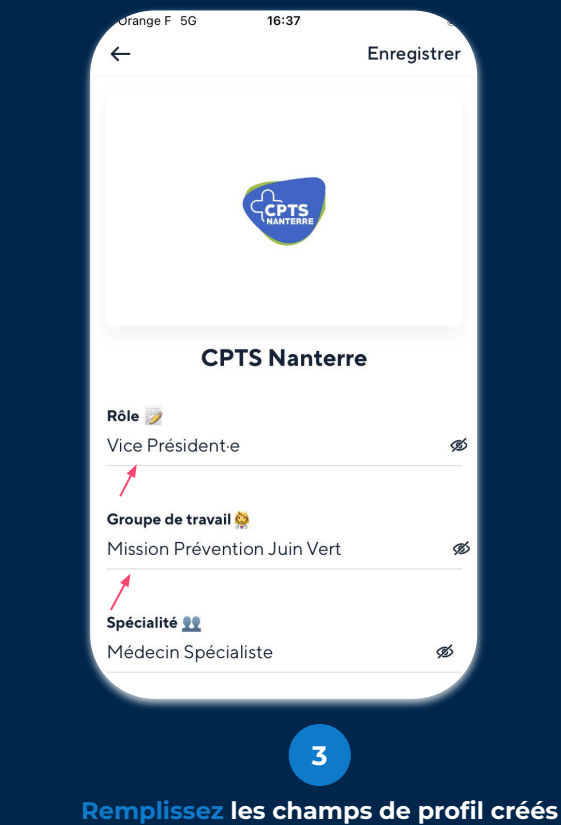

Profil

par l'administrateur de l'organisation

## Inviter vos confères

#### Unique à chaque utilisateur, groupe et organisation comme moyen d'identification ou de connexion !

**Partager votre QR code** par email, SMS ou message pour inviter vos confrères à se connecter avec vous sur DSiilo.

Ils seront invités à télécharger l'application s'ils ne l'ont pas déjà.

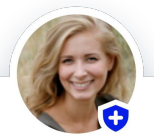

#### Helena Meyer

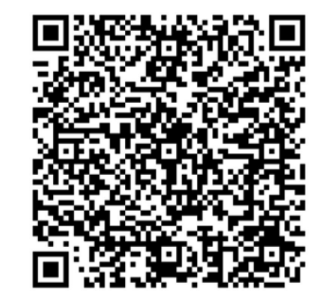

# Média Siilo

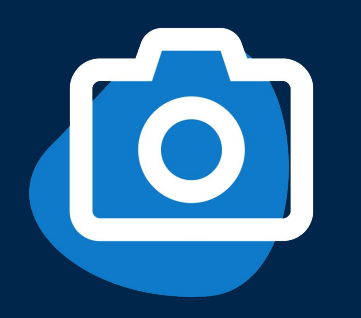

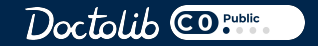

## Médias Siilo

## Une médiathèque sécurisée pour vos images, vidéos et fichiers liés à vos patients !

Toutes les photos, vidéos ou fichiers que vous télécharger dans la médiathèque Doctolib Siilo sont accessibles sur tous vos appareils.

```
Appuyez simplement sur l'icone (+)...
```

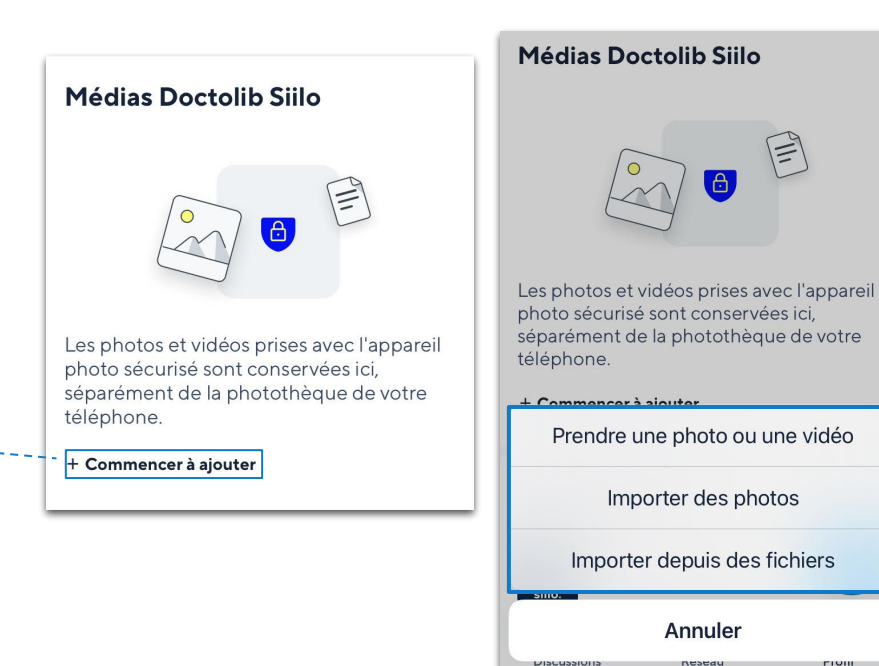

Les photos et vidéos prises avec la caméra DSiilo seront automatiquement stockées ici.

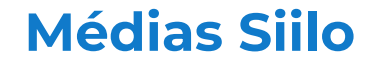

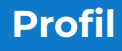

Exporter un document PDF Version Iphone (IOS)

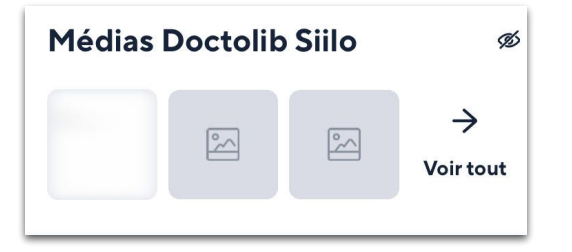

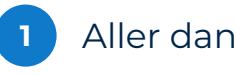

Aller dans la médiathèque Siilo depuis l'onglet "Profil"

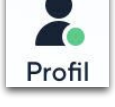

2 Sélectionner le dossier PDF

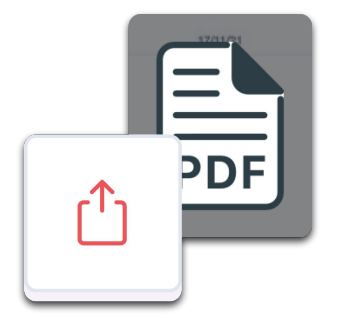

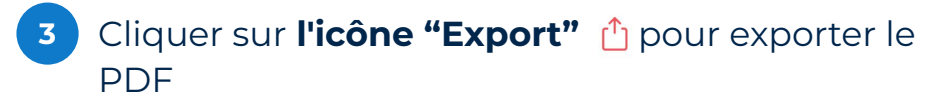

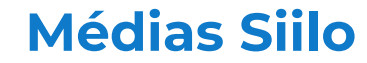

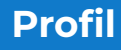

2

Profil

Exporter un document PDF Version Android

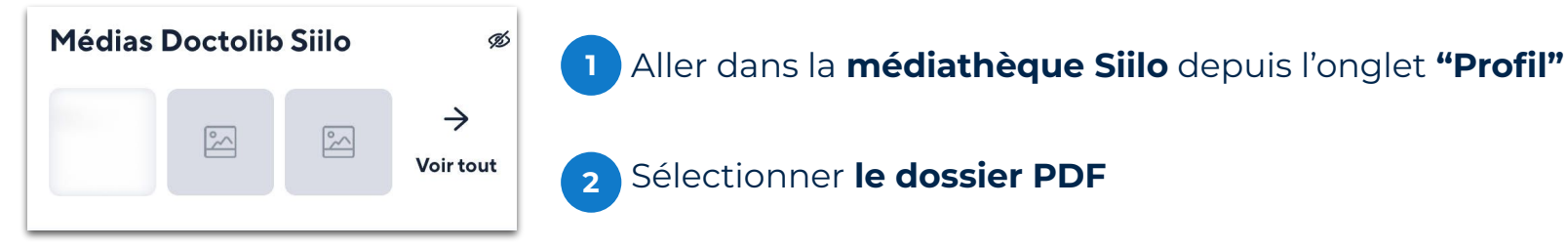

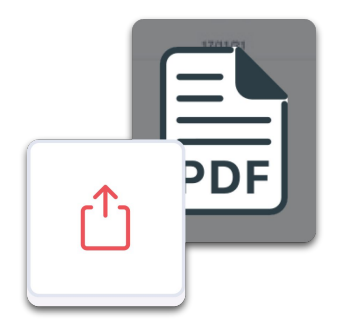

3 Cliquer sur l'icône : puis *"Partager via une autre application"* 

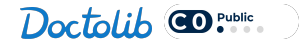

## Informations à savoir

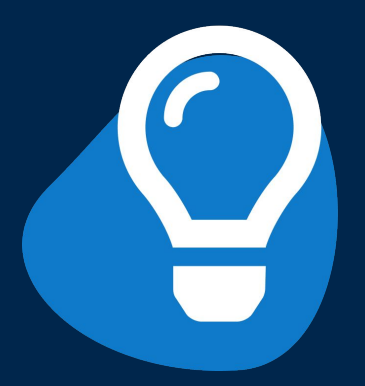

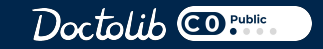

## **Restauration et sauvegarde**

#### **Restauration & sauvegarde**

Préservez les conversation et les médias DSiilo avec un code personnel en cas de perte, de mise à jour de l'appareil, ou de réinstallation de l'application.

Le code de sauvegarde et de restauration garantit que vous pouvez récupérer vos données si vous perdez l'accès à votre compte DSiilo pour quelque raison que ce soit. **Connectez-vous à DSiilo Web (web.siilo.com) et accédez aux paramètres pour le télécharger. Scannez ce code pendant le processus de réinscription pour récupérer vos données DSiilo.** 

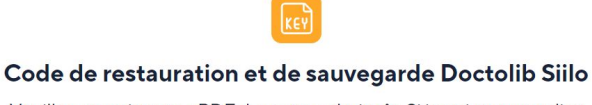

Veuillez enregistrer ce PDF dans un endroit sûr. Si jamais vous vouliez réinstaller Doctolib Siilo, comme quand vous changez de téléphone, le code QR à l'intérieur vous permettra de récupérer vos messages et vos photos.

Télécharger

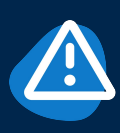

**IMPORTANT:** Le téléchargement d'un nouveau code invalide automatiquement le précédent. Assurez vous de garder une trace de votre téléchargement le plus récent .

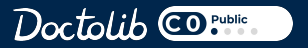

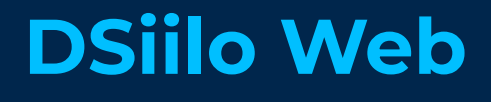

• **Pour les non-cliens Doctolib :** Accéder à toutes les fonctionnalités de Doctolib Siilo depuis votre ordinateur via ce <u>lien</u>.

 $\mathcal{D}$ 

agenc

 $\geq$ 

Doctolib Siil Messagerie patients

Gestion de

patients Consultati vidéo E-mails Import de

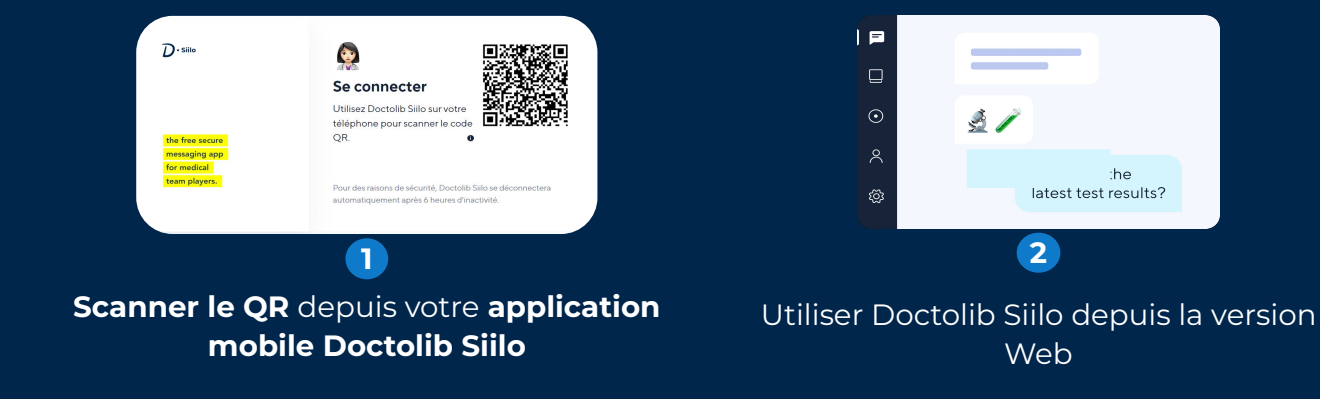

• Pour les clients Doctolib : Accéder aux fonctionnalités de Doctolib Siilo depuis votre agenda.

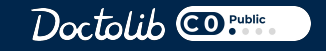